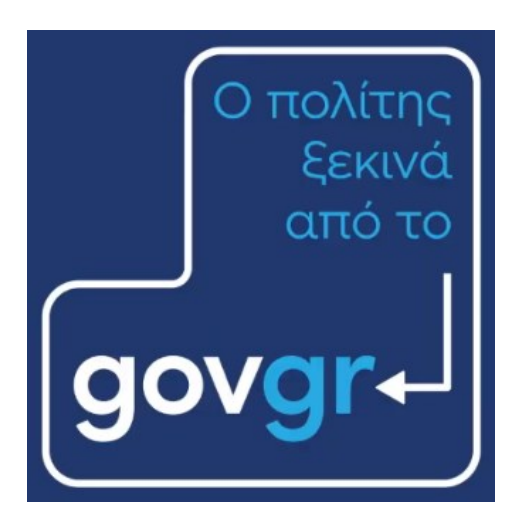

### και εξυπηρετείται από το ...

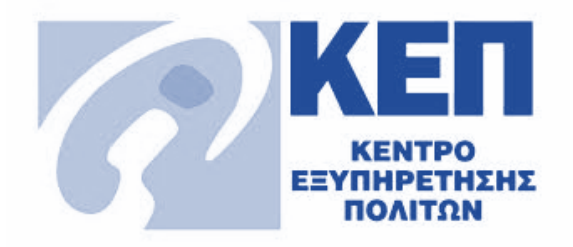

## Έλεγχος δελτίου ψηφιακής ταυτότητας (Gov.gr Wallet)

Σεπτέμβριος 2022 Έκδοση 1.0

Υπηρεσία Συντονισμού Ενιαίας Ψηφιακής Πύλης Γενική Γραμματεία Ψηφιακής Διακυβέρνησης & Απλούστευσης Διαδικασιών Υπουργείο Ψηφιακής Διακυβέρνησης Υλοποίηση από την ΕΔΥΤΕ με χρήση ανοιχτού λογισμικού

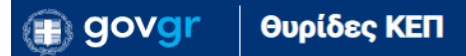

Με τη διαδικασία αυτή μπορείτε να ανακτήσετε τα στοιχεία του αντιγράφου του δελτίου ψηφιακής ταυτότητας πολίτη που έχει δημιουργηθεί στην εφαρμογή Gov.gr Wallet. Για να ολοκληρωθεί η ανάκτηση των στοιχείων θα πρέπει ο πολίτης να δώσει την συγκατάθεσή του μέσω της εφαρμογής Gov.gr Wallet και να σας δώσει τον εξαψήφιο κωδικό συγκατάθεσης.

Για την εκκίνηση της διαδικασίας επιλέξτε το κουμπί "Νέα υπόθεση" και θα σας εμφανιστούν οι διαθέσιμες αιτήσεις. Επιλέξτε την «Έλεγχος δελτίου ψηφιακής ταυτότητας (Gov.gr Wallet)» (Εικόνα 1).

Έλεγχος ψηφιακού δελτίου ταυτότητας (Gov.gr Wallet)

**KEP-GOV-WALLET-PRESENT-ID** 

Εικόνα 1 : Διαδικασία ελέγχου δελτίου ψηφιακής ταυτότητας

Στη συνέχεια σας εμφανίζεται νέα οθόνη για να εισάγετε τον αριθμό δελτίου ταυτότητας του πολίτη. Στο πεδίο «Αριθμός Δελτίου Ταυτότητας» (εικόνα 2) εισάγετε τον ΑΔΤ, προσέχοντας τα γράμματα να είναι κεφαλαία και ελληνικά και να μην υπάρχουν κενά ή άλλα σύμβολα ανάμεσα στα γράμματα και τους αριθμούς. Σε περίπτωση που δεν εντοπιστεί έγκυρος ΑΔΤ για τον οποίο να έχει δημιουργηθεί ψηφιακό αντίγραφο δελτίου ταυτότητας στην εφαρμογή Gov.gr Wallet, θα εμφανιστεί κάτω αριστερά στην οθόνη το μήνυμα «Δεν εντοπίστηκε ψηφιακό δελτίο ταυτότητας του ταυτότητας (Gov.gr Wallet) για τον ΑΔΤ που καταχωρήθηκε» (εικόνα 3).

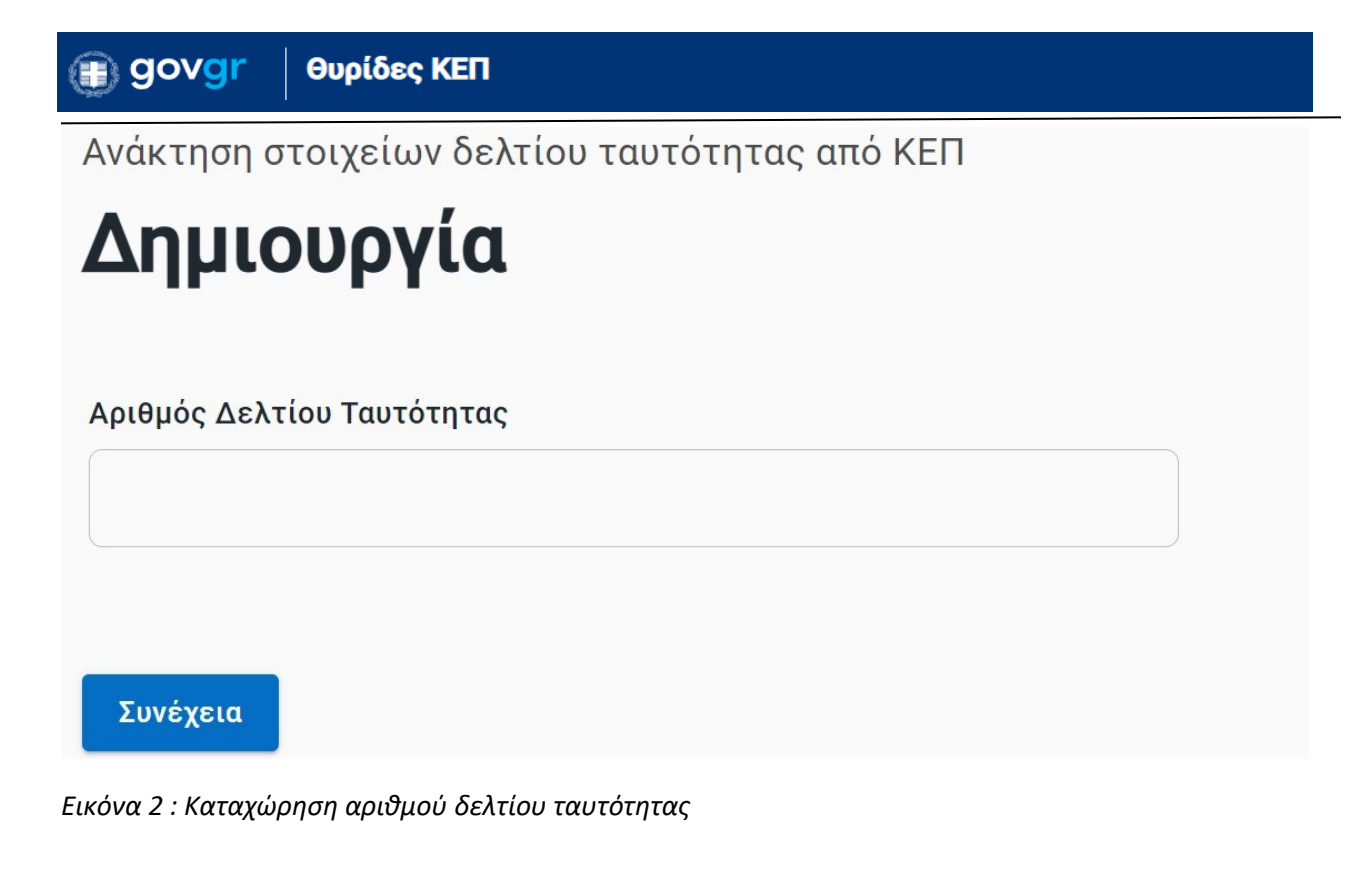

### 🛞 Δεν υπάρχει ψηφιακό δελτίο ταυτότητας με τον αριθμό που καταχωρίσατε

#### Εικόνα 3 : Μήνυμα μη έγκυρου αριθμού δελτίου ταυτότητας

Εφόσον εντοπιστεί επιτυχώς το δελτίο της ταυτότητας, αποστέλλεται αυτόματα ειδοποίηση στο κινητό τηλέφωνο του πολίτη που κατέχει το συγκεκριμένο δελτίο ταυτότητας, προκειμένου να δώσει τη συγκατάθεσή του για την ανάκτηση των στοιχείων της ταυτότητας (εικόνα 4). Ο/Η πολίτης εγκρίνει το αίτημα και στη συνέχεια εμφανίζεται στην οθόνη του κινητού του εξαψήφιος κωδικός τον οποίο σας δείχνει ή σας αναφέρει (εικόνα 5). Προσοχή: ο/η πολίτης δεν πρέπει να πατήσει το κουμπί «Ολοκλήρωση» πριν εσείς καταχωρήσετε αυτόν στην επόμενη οθόνη. 🗊 govgr Θυρίδες ΚΕΠ 15:36 🞯 🖪 🕨 🛩 🖪 \cdots \$ .ul 🕱 💷 15:36 🞯 🖪 🕨 🛩 🖪 \cdots \$.ul 🕱 💷 Αίτημα ελέγχου Κωδικός σύζευξης Αίτημα για επίδειξη ψηφιακού Δείξτε ή αναφέρετε αυτόν τον κωδικό εγγράφου "Δελτίο Ταυτότητας" με στο άτομο που σκάναρε το ψηφιακό σας κωδικό CwknytlbnphyfnZ1Mlw4Yw έγγραφο 594335 Ολοκλήρωση Έγκριση Απόρριψη ۲ ◀ ۲ •

Εικόνα 4 : οθόνη «Αίτημα ελέγχου» στο κινητό του πολίτη για να δώσει τη συγκατάθεσή του

Εικόνα 5 : οθόνη με τον κωδικό επιβεβαίωσης στο κινητό του πολίτη

Τον κωδικό επιβεβαίωσης καταχωρείτε στο πεδίο «Κωδικός Επιβεβαίωσης» (οθόνη 6), και στη συνέχεια πατάτε το κουμπί «Επιβεβαίωση». Αν καταχωρήσετε λάθος κωδικό, εμφανίζεται το μήνυμα «Ο Κωδικός Επιβεβαίωσης της συγκατάθεσης δεν είναι σωστός» (εικόνα 7).

🗊 govgr 🛛 e

# Εισαγωγή κωδικού επιβεβαίωσης

Έχει σταλεί με ειδοποίηση αίτημα συγκατάθεσης στο Gov.gr Wallet του πολίτη. Παρακαλούμε συμπληρώστε τον κωδικό συγκατάθεσης στο πεδίο που ακολουθεί.

### Κωδικός Επιβεβαίωσης

Επιβεβαίωση

Εικόνα 6 : Οθόνη καταχώρησης του κωδικού επιβεβαίωσης που θα σας δείξει / αναφέρει ο πολίτης

### 🛞 Ο Κωδικός Επιβεβαίωσης της συγκατάθεσης δεν είναι σωστός

Εικόνα 7 : Μήνυμα σφάλματος στην περίπτωση λανθασμένης καταχώρησης κωδικού επιβεβαίωσης

Εφόσον καταχωρηθεί σωστά ο κωδικός επιβεβαίωσης, στην επόμενη οθόνη εμφανίζονται τα στοιχεία του δελτίου ταυτότητας που ανακτήθηκαν, ενώ υπάρχει η δυνατότητα να αποθηκευθούν αυτά σε αρχείο μορφής pdf (εικόνα 8).

## Προβολή

| Κωδικός Πράξης                  | zbTyWPmxhTdhbSgTC9tg1Q   |
|---------------------------------|--------------------------|
| Χρονοσήμανση Πράξης             | 2022-08-31T08:49:35.427Z |
| Στοιχεία Αστυνομικής Ταυτότητας |                          |
| Φωτογραφία Ταυτότητας           |                          |
| Αριθμός Ταυτότητας              | A                        |
| Όνομα                           | A                        |
| Όνομα (λατινικοί)               | A                        |
| Επώνυμο                         | Δ                        |
| Επώνυμο (λατινικοί)             | D                        |
| Όνομα Πατέρα                    | r                        |
| Όνομα Πατέρα (λατινικοί)        | G                        |
| Όνομα Μητέρας                   | в                        |
| Ημερομηνία γέννησης             | 1                        |
| Τόπος γέννησης                  | A                        |
| Κωδικός Αρχής Έκδοσης ΔΤ        | 8                        |
| Περιγραφή Αρχής Έκδοσης ΔΤ      | т                        |
| Ημερομηνία Έκδοσης              | 2                        |
| 📴 Αποθήκευση                    |                          |

Εικόνα 8 : Οθόνη προβολής στοιχείων ταυτότητας και αποθήκευσης σε αρχείο pdf

Το παραγόμενο pdf αρχείο φέρει μοναδικό κωδικό επαλήθευσης, όπως κάθε έγγραφο που παράγεται από το gov.gr, αλλά δεν μπορεί να επαληθευτεί (μέσω ανάκτησης του ίδιου του εγγράφου) από την υπηρεσία ελέγχου εγκυρότητας εγγράφων gov.gr.